# Tech Tip Tuesday—October 2, 2018

## Note: No Tech Trip Next Week

The Tech Tip is off next week because we (and many of you) will be at the Chauffeur Driven Show in National Harbor, MD (outside Washington, DC). If you are attending the show, please stop by and say hello! The Tech Tip will return on Tuesday, October 16<sup>th</sup>.

## **Dim Future Trips For Privacy**

Believe it or not, and I know some of you are probably shocked to hear this, but some passengers are nosy! Back in the clipboard days, they might peek at a chauffeur's future trip sheets just to see who else the chauffeur was driving that day (whether it be a co-worker, someone famous, or just another customer). A good chauffeur kept his or her clipboard out of easy reach (and sight) of the passengers.

Now that many chauffeurs have tablets, often mounted, it has become easier for the passenger in the back seat to see things he or she shouldn't.

One way to protect against that is to turn on the feature "Dim Future Trips For Privacy".

To access this feature, navigate to your mobile control panel (where you manage your iChauffeur users) and log in. Click the Settings button, and the General 1 tab.

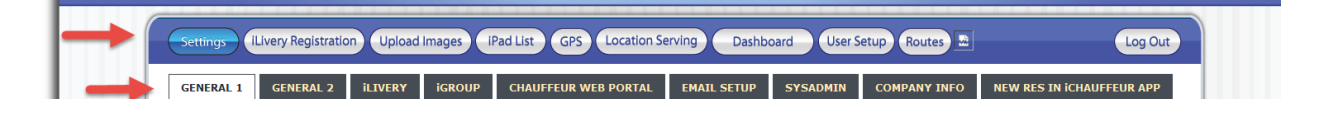

Then scroll below and look at the left column of settings (they are mostly alphabetical) until you see the option "Dim Future Trips For Privacy". Make sure the setting is "True" and then click Update.

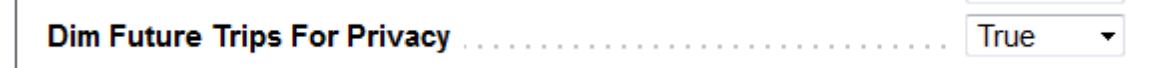

Now, if your chauffeur has more than one trip, all trips are still visible under normal conditions.

Log Out

Joe Driver

📶 🗢 🖵 🕇 80% 🥅

0:04:44

#### JLIVERYCOAC! 10/01-01/04 Set Help Q3) Today Configuration Phone Book Quick Sign Refresh 13:0510/01/18 WIP RADIO, 400 Market St, Central Time Farm Co... P/U -03:30 P Philadelphia, PA (1) Nick Foles 04:30 P (1.0 hrs) Detail Notes (9008687) D/O -Novacare Complex, 2 Novacare Way, AFF Philadelphia, PA Ø LTC-002 10/01/18 Nova Care Complex, Novacare Way, **Philadelphia Eagles** P/U -06:00 P Philadelphia, PA (1) Jason Kelce 07:00 P (1.0 hrs) Detail Notes 9008067 D/O -Residence, 24 Cooper Run Dr, Cherry Hill, NJ LTC-002 Currently DISPLAY CHAUFFEUR QUICK BOOK MENU OFF DUTY QUICK RETURN SIGN DATA RESERVATION PASSENGER MAP STATUS VIEW Version 1.5.26

However, as soon as the chauffeur changes the status of the top trip to CUSTOMER IN CAR, the system will automatically dim the future trips to make them harder to read, especially from the back seat.

.... 🗢 🖵 4 80% 🔳

Log Out

Joe Driver

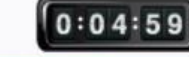

#### **SLIVERY**COAC 10/01-01/04 Set Help 23 Today Configuration **Phone Book Quick Sign** Refresh 12:44WIP RADIO, 400 Market St, Central Time Farm Co... P/U -03:30 P Philadelphia, PA (1) Nick Foles 04:30 P (1.0 hrs) Detail Notes 9008687 D/O -Novacare Complex, 2 Novacare Way, AFF Philadelphia, PA Ø LTC-002 Nova Care Complex, Novacare Way, Philadelphia, PA (1) Jason Kelce 07:00 P (1.0 hrs) (Detail) (Notes) 9008067 Residence, 24 Cooper Run Dr, Cherry Hill, NJ LTC-002 Currently CHAUFFEUR DISPLAY QUICK BOOK MENU OFF DUTY QUICK RETURN SIGN DATA RESERVATION PASSENGER MAPS STATUS VIEW Dispatched

Version 1.5.26

Once the trip is marked Done, the next trip will light up again, as normal.